Note: Many figures are available in print version, submitted in separate file. These figures are to appear in an on-line only data supplement. Numbers are not sequential due to those figures that appear in print not being present herein.

Figure 5. "Pop-up" options (pane #5) after selecting nitroglycerin order from pane #1 window.

| 🗟 WizOrder                                   |                                                                                                    |                    |  |  |  |  |  |  |  |  |
|----------------------------------------------|----------------------------------------------------------------------------------------------------|--------------------|--|--|--|--|--|--|--|--|
| 7048X ZTE<br>ADC VAAN DISML d<br>Admission » | gual                                                                                                    |                    |  |  |  |  |  |  |  |  |
| "actual weight: 60.000                       | 🕅 🅵 WizOrder Popup 🔀                                                                                                    |                    |  |  |  |  |  |  |  |  |
| Diagnosis »                                  | nitroglycerin sublingual: 0.4 mg subling q5minpm                                                                        |                    |  |  |  |  |  |  |  |  |
| Vital signs »                                | 30 modify     30 switch to nitroglycerin 2% ointment:     10 R       30 delete     30 switch to nitroglycerin infusion: | )<br>(X)           |  |  |  |  |  |  |  |  |
| Activity/limitations »                       | Mosby drug reference     Mosby drug reference     Mosby drug reference     Mosby drug reference                         | orders (PCCU) »    |  |  |  |  |  |  |  |  |
| Allergies »                                  | Im AHFS drug reference                                                                                                  | GenRx              |  |  |  |  |  |  |  |  |
| Nursing instructions »                       |                                                                                                    | WitzRo             |  |  |  |  |  |  |  |  |
| Diet »                                       | PANE #5                                                                                                    | \$0.00             |  |  |  |  |  |  |  |  |
| Medications »                                |                                                                                                    | literature.        |  |  |  |  |  |  |  |  |
| -PRN medications »                           |                                                                                                    | QMR                |  |  |  |  |  |  |  |  |
| o ma ogy stem submit                         |                                                                                                    | antibiotics        |  |  |  |  |  |  |  |  |
| IV fluids »                                  | Back Home                                                                                                    | alerts             |  |  |  |  |  |  |  |  |
| Laboratory tests »                           |                                                                                                    |                    |  |  |  |  |  |  |  |  |
| Radiographic studies                         | Radiographic studies PANE #1 Copyright (C) 2005, Vanderbilt University Medical Center                                   |                    |  |  |  |  |  |  |  |  |
| print <f1> display &lt;</f1>                 | 42> D/C <f3> renew cosign order sets <f4> oops <f5> help <f6> complex</f6></f5></f4></f3>                               | sin ≪F7> dane ≪F8> |  |  |  |  |  |  |  |  |

Figure 6. Final Accept screen (pane #5) allows user to verify orders at end of ordering session.

| < wizunder                                                            |                                                              |                                       |                                                      |                                                                                           |             |              | المالد.                        |  |  |  |
|-----------------------------------------------------------------------|--------------------------------------------------------------|---------------------------------------|------------------------------------------------------|-------------------------------------------------------------------------------------------|-------------|--------------|--------------------------------|--|--|--|
| 7018X ZTES                                                            | TDC, Obsv 3015205-2 59                                       | yo M (TRAINIO)                        |                                                      |                                                                                           |             |              |                                |  |  |  |
| ADC VAAN DISML dis                                                    | play                                                         |                                       |                                                      | 1. nitroglycerin sublingual:     2. nitroglycerin lingual spray (0.4 mg/spray) sublingual |             |              |                                |  |  |  |
| "actual weight: 60.000                                                | WizOrder Popup                                               |                                       |                                                      |                                                                                           |             |              | ×I                             |  |  |  |
| Diagnosis »<br>Condition »<br>Vital signs »<br>Activity/limitations » | Orders entered durin<br>NITROGLYCERIN SI<br>accept or        | ng this session<br>UBLINGUAL:<br>Ners | n by TRAINIO, TR<br>0.4 mg subling q<br>modity order | AINING for ZTI<br>Sminpm<br>s, do not exit                                                | ESTDC, O    | bsv          | ))<br>RY)<br>y orders (PCCU) » |  |  |  |
| Allergies »<br>Nursing instructions »<br>Diet »                       |                                                              |                                       |                                                      |                                                                                           |             |              | Gent25<br>Witrio<br>30.00      |  |  |  |
| Medications »<br>=PRN medications »<br>o nitroglycerin sublingu       | Medications » PANE #5 PRN medications » Proglycerin sublingu |                                       |                                                      |                                                                                           |             |              | Myenhara<br>GMI<br>andtheitics |  |  |  |
| IV fluids »                                                           |                                                              |                                       | Horse                                                | Print                                                                                     |             |              | alerts                         |  |  |  |
| Radiographic studies                                                  | PANE #                                                       | 1                                     |                                                      | Copyrig                                                                                   | ght (C) 200 | 5, Vanderbil | t University Medical Cer       |  |  |  |
| mint effer dismine ef                                                 | 2 00 00                                                      | -                                     | ()                                                   | order rate (L1)                                                                           | and dity    | halo dela    | complain (ET) down (ED)        |  |  |  |

Figure 10: Interrupted / incomplete previous WizOrder CPOE session warning.

Allows user to recover from previously interrupted ordering session.

| 🗟 WizOrder 📃 🗖 🛛                                                                                                    |                                                                                                    |                                                                                                    |                                                                                                    |
|----------------------------------------------------------------------------------------------------|----------------------------------------------------------------------------------------------------|----------------------------------------------------------------------------------------------------|----------------------------------------------------------------------------------------------------|
|                                                                                                    | Stations                                                                                                    | Services                                                                                                    |                                                                                                    |
| WizOrder Popup Playback pending orders? Orders entered during the previous session, interrupted on May 9 08:13, have not been processed completely. Do you want to play them back? If you answer NO, the pending orders will be deleted. yes no | 10N     ▲       10S     10SD       11NM     3N/C       4CN     4EN       4EN2     4EST       4NIC     4NIC       4NIC     4NIC       4NIC     5N       5PCU     5S       6A     6N       6S     7A       7B     7C       7N     7SMI       8A     8B       8C     8N       8S     8N | ANS<br>CAR<br>DIA<br>EMR<br>GAS<br>GMD<br>GNS<br>INF<br>NEO<br>NES<br>NEU<br>NUR<br>OBS<br>ONC<br>ORT<br>OTO<br>PCA<br>PCC<br>PED<br>PGS<br>PLS<br>PON<br>PLS<br>PON<br>PFU<br>PSY<br>PU<br>PSY<br>FIS<br>THS<br>TRA | ALS:<br>AVAI<br>BAR:<br>BEY:<br>BED:<br>BRO<br>BRO<br>CAR:<br>CHU:<br>DAV:<br>DRI<br>DAV:<br>DAV:<br>DRI<br>DAV:<br>GRA<br>GRA<br>GRA<br>GRA<br>GRA<br>GRA<br>HAII<br>HAM:<br>HAM:<br>HAM:<br>HAM:<br>HAM:<br>HAM:<br>HAM:<br>HAM: |
|                                                                                                    | 9NSM                                                                                                    | URO                                                                                                    | JOHI                                                                                                    |
|                                                                                                    | ADMT                                                                                                    |                                                                                                    | KAI                                                                                                    |
| Modify census                                                                                                    | CCL<br>ED/P                                                                                                    |                                                                                                    | KAN<br>KIR                                                                                                    |

Figure 13a: Clinician-user initially attempted to order "VQ scan" of lung for pulmonary embolism, and WizOrder completer maps to official name of test (item 1 in pane #2), which user then selects by typing choice in pane #4.

| & WizOrder      |                                    |                   |                     |                                                          |                                   |                                     |                   |                    |                | ×                   |
|-----------------|------------------------------------|-------------------|---------------------|----------------------------------------------------------|-----------------------------------|-------------------------------------|-------------------|--------------------|----------------|---------------------|
| ADC VAAN        | 8007X ZTESTDC, II<br>DISML display | npatient 3015203- | 7 34y/o F (TRAINIO) | 1. lung nm perfusion & ventilation (vq scan) (radiology) |                                   |                                     |                   |                    |                |                     |
| Admission »     |                                    |                   |                     |                                                          | or maybe                          |                                     |                   |                    |                | Solicitation of the |
| Diagnosis »     |                                    |                   |                     |                                                          | 2. lung nm fu<br>3. bone scan i   | nction (radiolog<br>nm whole body ( | y)<br>(radiology) |                    |                |                     |
| Condition »     |                                    |                   |                     |                                                          | 4. brain pet fö<br>5. brain study | lg (radiology)<br>nm bolus (radio   | ology)            | PANE #2            |                |                     |
| Vital signs »   |                                    |                   |                     |                                                          | 6. brain study<br>7. gallium nm   | nm (radiology)<br>whole body (ra    | diology)          |                    |                |                     |
| Activity/limit: | ations »                           |                   |                     |                                                          | 8. lung nm pe<br>9. testicular n  | rfusion (radiolo<br>m (radiology)   | gy)               |                    |                | •                   |
| Allergies »     |                                    |                   |                     |                                                          | •                                 |                                     |                   |                    | Ganthy         | •                   |
| Nursing instr   | uctions »                          |                   |                     |                                                          | Select an I                       | tem from th                         | e list            |                    |                |                     |
| Diet »          |                                    |                   | PANE #1             |                                                          | or press END                      | to return to th                     | e previous lis    | E                  |                |                     |
| Medications     | »                                  |                   |                     |                                                          |                                   |                                     |                   |                    |                |                     |
| TV fluids »     |                                    |                   |                     |                                                          |                                   |                                     |                   |                    |                |                     |
| Laboratory to   | ests »                             |                   |                     |                                                          |                                   |                                     |                   |                    | alerts         |                     |
| Radiographic    | studies                            |                   |                     |                                                          |                                   |                                     |                   | PANE #             | 4              |                     |
| Miscellaneou    | Miscellaneous orders »             |                   |                     |                                                          |                                   | (C) 2005, Va                        | anderbilt Uni     | versity Medic      | al Center      |                     |
| print <f1></f1> | display <f2></f2>                  | D/C <f3></f3>     | renew               | cosign                                                   | order sets <f4></f4>              | oops <f5></f5>                      | help <f6></f6>    | complain <f7></f7> | done <f8></f8> |                     |

Figure 13b: Selecting lung scan order from Figure 12a launches Anticoagulation Adviser in WizOrder, helps clinician select appropriate diagnostic workup and therapy for suspected or confirmed deep venous thrombosis (DVT) or pulmonary embolism (as well as DVT prophylaxis, and therapy for other disorders such as acute coronary syndrome).

| Adult Low Molecular Weight (LMW) Heparin /<br>uidelines Regarding Enoxaparin (LMW Heparin): The resource utiliz<br>ased on studies demonstrating equal or improved efficacy and safety for i<br>edicitable dose-response curve and lack of costs associated with need f<br>anal insufficiency (GFR < 30), those who are obese (>160kg), or those w<br>Review Clinical Data: Last Serum Creatinine: No<br>iselect appropriate indication, test, and/or heparin to                                                                                                    | Unfractionated Heparin<br>ation committee recommends the us<br>DVT prophylaxis, DVT/PE treatment<br>or monitoring, MOTE: Unfractionat<br>here reversibility in under 12 ho<br>ne available () Estimat<br>rose from the list below | e of <b>low molect</b><br>and acute corone<br>and acute corone<br>of heparin may be<br>requi<br>ed Creatinin | llatio<br>ular we<br>ary syn<br>prefer<br>red.<br>e Cle | n Treatment<br>eight heparin (end<br>drome. Enoxaparin i<br>red over LMVH in s<br>arance: Unkno | Advisor (Revised 9/1/03)<br>xaparin) over unfractionated heparin<br>s more cost effective because of its<br>elected patients, including those with<br>pwn mL/min |  |
|----------------------------------------------------------------------------------------------------|----------------------------------------------------------------------------------------------------|----------------------------------------------------------------------------------------------------|---------------------------------------------------------|-------------------------------------------------------------------------------------------------|----------------------------------------------------------------------------------------------------|--|
| 2) Pick an Indication                                                                                                    | 3 Pick a Test to or                                                                                                    | der                                                                                                    | 4                                                       | Pick a Hepa                                                                                     | rinoid (if applicable)                                                                                                    |  |
| (pick ONE from below)                                                                                                    | LE Venous Doppler                                                                                                    | V/Q Scan                                                                                                    | LI                                                      | /W Heparin                                                                                      | Unfractionated Heparin                                                                                                    |  |
| DVT prophylaxis                                                                                                    | N/A                                                                                                    | N/A                                                                                                    |                                                         | Click Here fo                                                                                   | r DVT Prophylaxis Advisor                                                                                                    |  |
| DVT or PE, suspected (initial workup)                                                                                                    |                                                                                                    | N/A                                                                                                    | 0                                                       | (Recommended)                                                                                   | 0                                                                                                    |  |
| PE suspected (with negative bilateral LE Doppler)                                                                                                    | N/A                                                                                                    |                                                                                                    | 0                                                       | (Recommended)                                                                                   | ٢                                                                                                    |  |
| PE suspected and<br>LE Doppler negative AND V/Q Scan inconclusive                                                                                                    | Consider chest CT (helpful only if positive),<br>pulmonary arteriogram, or pulmonary consult                                                                                                    |                                                                                                    |                                                         | (Recommended)                                                                                   | 0                                                                                                    |  |
| Massive PE suspected and patient in shock                                                                                                    | Start with CT Ch                                                                                                    | Consider thrombolytics or invasive radiological embolector                                                   |                                                         |                                                                                                 |                                                                                                    |  |
| DVT or PE, confirmed                                                                                                    | N/A                                                                                                    | N/A                                                                                                    | 0                                                       | (Recommended)                                                                                   | ۲                                                                                                    |  |
| Acute Coronary Syndrome                                                                                                    | N/A                                                                                                    | N/A                                                                                                    | 0                                                       | (Recommended)                                                                                   | ۲                                                                                                    |  |
| Atrial Fibrillation or Prosthetic Valve                                                                                                    |                                                                                                    |                                                                                                    |                                                         | 0                                                                                               | (Recommended)                                                                                                    |  |
| Other Indications for Heparin use                                                                                                    | N/A                                                                                                    | N/A                                                                                                    |                                                         | ٢                                                                                               | ۲                                                                                                    |  |
| Diagnostic test only (Not for acute DVT/PE workup)                                                                                                    |                                                                                                    |                                                                                                    |                                                         | N/A                                                                                             | N/A                                                                                                    |  |
| Verify / enter patient weight:            Image: Second second sec | B Copyright (<br>n. Patient weight is not e                                                                                                    | C) 2005, Va<br>ntered.                                                                                       | ande                                                    | rbilt Univers                                                                                   | ity Medical Center                                                                                                    |  |
| Major Contraindications to All Forms of Heparin Therapy       More Information and Recommendations         - Intracranial hemorrhage       diagnostic tests to confirm or exclude the diagnosis of DVT         - active internal bleeding       diagnostic tests to confirm or exclude the diagnosis of PE         - bleeding peptic ulcer       acute coronary syndrome (MLNQWMLUSA.and CP)         - heparin-induced thrombocytopenia anytime in the past       medical therapy of acute DVT         - concern for spontaneous bleeding       medical therapy of acute PE         - imminent surgery/invasive procedure planned or likely       Low molecular weight heparin         - malignant hypertension       heparin induced thrombocytopenia                                                                                                    |                                                                                                    |                                                                                                    |                                                         |                                                                                                 |                                                                                                    |  |

Figure 15: After completing gentamicin order (seen in left panel, pane #1), system offers selectable gentamicin monitoring orders (in upper right panel, pane #2) as "one click away" for convenience (suggesting best practice, but not requiring it).

| 送 Wiz Order                                                                     |          |                                        |                                                   |                                 |                    | _ 🗆 ×          |
|---------------------------------------------------------------------------------|----------|----------------------------------------|---------------------------------------------------|---------------------------------|--------------------|----------------|
| 8000-B YTKINPTST, Blu One 3002245-3 54y/o F (TRAINIO)                           |          | GENTAMIC                               | IN MONITOR                                        | RING                            |                    | <b>^</b>       |
| ADC VAAN DISML display<br>Admission                                             |          | 1. gentami<br>2. gentami<br>3. gentami | cin peak level a<br>cin trough level<br>cin level | fter 3rd dose<br>before 3rd dos | e                  |                |
| Diagnosis                                                                       |          | 4. « Return                            | ı to previous lis                                 | t                               |                    |                |
| Condition                                                                       |          |                                        |                                                   |                                 |                    |                |
| Vital signs                                                                     |          |                                        |                                                   |                                 |                    |                |
| Activity/limitations PANE #1                                                    |          |                                        |                                                   |                                 | PANE #2            |                |
| Allergies                                                                       |          |                                        |                                                   |                                 |                    | -              |
| Nursing instructions                                                            |          | •                                      |                                                   |                                 |                    |                |
| Diet                                                                            |          | Select an                              | item from tl                                      | ne list                         |                    | GenRx          |
| Medications<br>=Antibiotics                                                     |          | or enter ano<br>or press <u>EN</u>     | ther order<br>to return to t                      | he previous lis                 | st                 | WizRx          |
| ¤ gentamicin inj: garamycin 200 mg iv q24h                                      |          |                                        |                                                   |                                 |                    | Bioraturo      |
| TV fluids                                                                       |          |                                        |                                                   |                                 |                    | QMR            |
| Laboratory tests                                                                |          |                                        |                                                   |                                 |                    | antibiotics    |
| =One time labs<br>lpha comprehensive metabolic panel x1 ; start on 4/14 at 0800 |          |                                        |                                                   |                                 |                    | alerts         |
| Radiographic studies                                                            |          |                                        |                                                   |                                 |                    |                |
| a chest pa & lat xr xl Is the patient program 2 n                               |          |                                        |                                                   |                                 |                    |                |
| - Is the patient pregnant / It<br>- Reason/history: xxx                         | <b>-</b> | Copyright                              | (C) 2005, Va                                      | Inderbilt Univ                  | ersity Medica      | I Center       |
| rint <f1> display <f2> D/C <f3> renew co</f3></f2></f1>                         | isign    | order sets <f4></f4>                   | oops <f5></f5>                                    | help <f6></f6>                  | complain <f7></f7> | done <f8></f8> |

Figure 17: User (from Figure 15) requests assistance in specifying RASS score;

web-based advisor makes assists user with data collection and score calculation.

Figure 18: Display of recent laboratory test results while ordering new tests: passive graphs of last 7 days of lab results (if test ordered and result completed)

| 1                                                                                                    | Bilirubin, total                                                                             | Bilirubin, conjugated                                          | SOPT/ALT                                                                                    |  |  |
|----------------------------------------------------------------------------------------------------|----------------------------------------------------------------------------------------------|----------------------------------------------------------------|---------------------------------------------------------------------------------------------|--|--|
| Select test(s)<br>Bili, total<br>Bili, conj.<br>SGPT/ALT<br>AlkPhos<br>GGT<br>SGOT/AST<br>Amylase <sup>1</sup><br>Lipase <sup>1</sup><br>LDH | 1.2 0. <u>8</u><br>0.2 0.8.5                                                                 | 9.4<br>0.0 0.8-0                                               | No Data Available                                                                           |  |  |
|                                                                                                    | Alkaline Phospatase                                                                          | GammaGlutTrans (GGT)<br>No Data Available                      | SGOT/AST<br>00 2 10 10 6 days 3 days now                                                    |  |  |
|                                                                                                    | Amylase (serum)                                                                              | Lipase (serum)                                                 | LDH                                                                                         |  |  |
| Graph color of                                                                                                    | No Data Available                                                                            | No Data Available                                              | No Data Available                                                                           |  |  |
| OTE(S): 1 inge                                                                                                    | neral, it is duplicative to follow <u>BOTH</u> Anylase and Lipase                            | especially after establishing one or both is elevated.         | - 27                                                                                        |  |  |
| 2 Select timi<br>once, in<br>once, no<br>once, no<br>once at                                                                                 | ng/urgency<br>am 05, routine<br>w, routine<br>w, stat<br>06/13/05 11:56 (® stat) (© routine) | (3) Go to anot<br>Go to LB<br>Go to Ca<br>Go to Ca<br>Go to Ca | ther page or exit<br>C6 PANE #5<br>Phos<br>Meins, Lipids, Uric Acid<br>rdiac Muscle Enzymes |  |  |

Figure 19: Clinician prescribed cyclosporine while a currently active order for gentamicin was in place. Following a drug interaction alert (upper right panel, pane #2), user clicks on item 1, pane #2 to request evidence basis for what is known about the drug interaction (displayed in pop-up window, pane #5).

| 🚭 Wiz Ore                                                                         | ler                                                                                                    |                                                                                                    |                                                                                               |                                                    |                                                                                                    |                  |                        |                    | _ & ×              |  |
|-----------------------------------------------------------------------------------|----------------------------------------------------------------------------------------------------|----------------------------------------------------------------------------------------------------|-----------------------------------------------------------------------------------------------|----------------------------------------------------|----------------------------------------------------------------------------------------------------|------------------|------------------------|--------------------|--------------------|--|
|                                                                                   | 8021X ZTESTP                                                                                                    | AC, Reagon 1498664-0 3                                                                                                    | 3y/o M (TRAINIO)                                                                              |                                                    | Pharmacy warnin                                                                                                    | ng for CYCLOSPOI | RINE INJ: SANDI        | MMUNE:             |                    |  |
| ADC VA<br>Admissio<br>o "proto<br>o day 0 f<br>o weight:<br>o weight:<br>Diagnosi | AN DISML display<br>n<br>col: gyhd (csa and mtx)"<br>or bmt: 3/5/99 6:00<br>54.885kg/121lb; height:<br>55.000kgs/121lb;<br>s                                                                                                    | 152cm/60.0in; ibw: 5                                                                                                    | 0.0kg/110.2lb; bsa                                                                            | •<br>: 1.51m2; adjust«<br>ANE #1                   | <ul> <li>1. Aminoglycosides may potentiate cyclosporine nephrotoxicity</li> <li>2. Avoid aminoglycosides + cyclosporine in renal transplant pts</li> <li>PANE #2</li> </ul> |                  |                        |                    |                    |  |
| Condition<br>Vital sign<br>Activity/I<br>Allergie                                 | a<br>iss<br>imitations<br>WizOrder Popup                                                                                                    |                                                                                                    |                                                                                               | ×                                                  | 4                                                                                                    |                  |                        |                    |                    |  |
| ivursin;                                                                          | Aminoglycosides may pob                                                                                                    | entiate cyclosporine n                                                                                                    | ephrotoxicity PA                                                                              | NE #5                                              |                                                                                                    |                  |                        |                    |                    |  |
| Diet<br>Medica                                                                    | Aminoglycoside antibiotics<br>been shown to have addit<br>severity of this reaction pr                                                                                                    | when used in combi-<br>ive nephrotoxicity whe<br>obably depends on the<br>standard trans-<br>trans-<br>tr | nation with cyclospo<br>in used in combinati<br>le duration of combin<br>plant patients on dr | rine a have<br>on. The<br>ned use and<br>wolffs or | Pharmacy warning Gen                                                                                                    |                  |                        |                    |                    |  |
| =Annoi<br>cefazo<br>c genta<br>=Sched<br>nicard<br>=PRN 1                         | <ul> <li>Anchin the diagnosis of the patient. Bone marrow transplant patients on dr wolff's or dr green's service should generally. Not "receive the two drugs in combination since therapy with an aminoglycoside in these patients can be expected to be prolonged due to profound neutropenia. In cardiac &amp; renal transplant patients the potential for toxicity may be offset by the benefit of aminoglycoside therapy.</li> <li>PRN 1</li> </ul> |                                                                                                    |                                                                                               |                                                    | a order it anyway<br>b don't order it<br>or select an item to display more information                                                                                      |                  |                        |                    |                    |  |
| IV fluid<br>d5 1/2                                                                | or in a patient of dr's gree<br>about the potential for inc<br>of the night, however-leav                                                                                                    | r, wolff, or stein then r<br>reased nephrotoxicity<br>e a note for the day p                                                                                                    | hotify the physician<br>. Don't call in the mic<br>harmacist to follow u                      | tdle<br>Ip**                                       |                                                                                                    |                  |                        |                    | QMR<br>antibiotics |  |
| Labora                                                                            | B                                                                                                    | ack Home                                                                                                    |                                                                                               |                                                    |                                                                                                    |                  |                        |                    | alerts             |  |
| Radiogra<br>Miscella<br>Bells and                                                 | Radiographic studies Miscellaneous orders Bells and whistles a                                                                                                    |                                                                                                    |                                                                                               |                                                    |                                                                                                    | 2) 2005 1/       | al a ale ita 1 factore |                    | 0                  |  |
|                                                                                   |                                                                                                    | 1                                                                                                    | 1                                                                                             |                                                    | Copyright ((                                                                                                    | C) 2005, Van     | derbilt Unive          | rsity Medical      | Center             |  |
| print <                                                                           | F1> display <f2></f2>                                                                                                    | D/C <f3></f3>                                                                                                    | renew                                                                                         | cosign                                             | order sets <f4></f4>                                                                                                    | oops <f5></f5>   | help <f6></f6>         | comments <f7></f7> | done <f8></f8>     |  |
| Start                                                                             | 🥌 🕾 🖄 👻 📃 💻 Mi                                                                                                    | crosoft Pow 🛛                                                                                                    | Wizorder Dae                                                                                  | 🖉 wizscr07.b                                       | mp 👹 Wiz Oro                                                                                                    | ler              |                        | 4                  | 🔇 1:54 PM          |  |

Figure 20: Clinician user begins to order "selenium blood" level (pane #2), prompting a pop-up warning (pane #5) that stops workflow and demands attention. Pop-up explains that the test is sent to a reference laboratory and takes 3 days to perform. User is notified that reimbursement may be compromised if patient is discharged before result is known. Pop-up provides instructions for alternative ordering mechanisms (that can be selected directly from pop-up) if clinician believes that obtaining the result of the order is not urgent / emergent for the current patient.

| 🦉 Wi               | zOrder                        |                                                                               |                                                                            |                                                            |                                                                    |                                                        |                                                |                |                    | _ 🗆 🗙          |
|--------------------|-------------------------------|-------------------------------------------------------------------------------|----------------------------------------------------------------------------|------------------------------------------------------------|--------------------------------------------------------------------|--------------------------------------------------------|------------------------------------------------|----------------|--------------------|----------------|
|                    | 7                             | 20M-C ZTRAINADI                                                               | M, Belinda 155696                                                          | 1-9 33y/o F (TRAIN                                         | 10)                                                                |                                                        |                                                |                |                    | <b>^</b>       |
| ADC                | VAAN                          | DISML display                                                                 | у                                                                          |                                                            | -                                                                  | 1. selenium b                                          | old (reference lat                             | )<br>)         |                    |                |
| [                  | 🛃 Wiz                         | Order Popup                                                                   |                                                                            |                                                            |                                                                    |                                                        | ×                                              | poo: shamp     | 00                 |                |
| Adn                | Notice                        | from the Reso                                                                 | ource Utilizatio                                                           | n Committee.                                               |                                                                    |                                                        |                                                |                |                    |                |
| Dia<br>ch          | The test<br>turnaro           | st SELENIUM B                                                                 | LD is not perform<br>s test result is 3 (                                  | ned at ∨UMC, bi<br>day(s), and the                         | ut sent to a refer<br>cost of performir                            | ence laboratory.<br>g the test is <b>\$12</b>          | The expected<br>0.00.                          |                |                    |                |
| Con<br>fai<br>Vita | You mu<br>conside<br>tests th | ust discuss orde<br>er ordering it on<br>lat do not have i<br>MC reference la | ring this test with<br>a subsequent or<br>results back at til<br>h policy. | the primary VU<br>utpatient visit, if<br>ne of inpatient o | MC Attending. It<br>appropriate, sind<br>discharge. <u>Click f</u> | is recommended<br>e many payors v<br>nere for more inf | l that you<br>will not cover<br>ormation about |                |                    |                |
| vit                | Please                        | use the "compla<br>nts. Please indic                                          | ain" button in Wiz<br>ate the reason.                                      | Order if you thi                                           | nk this test is alw                                                | ays appropriate                                        | to order on                                    | F              | PANE #2            |                |
| aci                | Click o                       | n one of the follo                                                            | wing actions:                                                              |                                                            |                                                                    |                                                        |                                                |                |                    | •              |
| Alle               | 1) Ask                        | nurse to sched                                                                | lule patient at dis                                                        | charge for SEL                                             | ENIUM BLD test                                                     | as outpatient.                                         |                                                | list           |                    | GenRx          |
| all                | 0.000                         |                                                                               |                                                                            |                                                            |                                                                    |                                                        |                                                |                |                    | WizRx          |
| Nur                | 2 <u>) Gan</u>                | cel (Du nui urui                                                              | er test.),                                                                 |                                                            |                                                                    |                                                        |                                                | previous li    | st                 | \$0.00         |
| blc                | 3 <u>) Ord</u>                | er test now (At                                                               | tending MD appi                                                            | roved this test in                                         | n discussion with                                                  | me.)                                                   |                                                |                |                    | literaturo     |
| no                 |                               |                                                                               |                                                                            |                                                            | PAN                                                                | IE #5                                                  |                                                |                |                    | inter on in c  |
| sal                |                               |                                                                               |                                                                            |                                                            |                                                                    |                                                        |                                                |                |                    | OMR            |
| sal                |                               |                                                                               | E                                                                          | ack Home                                                   | Print                                                              |                                                        |                                                | -              |                    | antibiotics    |
|                    |                               |                                                                               |                                                                            |                                                            |                                                                    | 1                                                      |                                                |                |                    | alerts         |
| Diet<br>sodi       | ium cont                      | rolled diet 200                                                               | 0 gm na daily n                                                            | ow »Aug 22 07                                              | :55                                                                |                                                        |                                                |                |                    |                |
| Med<br>IV fh<br>◀  | ications<br>1ids              |                                                                               |                                                                            |                                                            |                                                                    | Copyright                                              | (C) 2005, Vai                                  | nderbilt Uni   | versity Medica     | al Center      |
| print              | <f1></f1>                     | display <f2></f2>                                                             | D/C <f3></f3>                                                              | renew                                                      | cosign                                                             | order sets <f4></f4>                                   | oops <f5></f5>                                 | help <f6></f6> | complain <f7></f7> | done <f8></f8> |
|                    |                               |                                                                               | 2A 3                                                                       |                                                            |                                                                    |                                                        | Sort by beds                                   |                |                    | KIRC           |